راهنمای مراحل انتخاب خودکار نظارت توسط ناظران :

۱-مراجعه به سامانه پرتال شخصی و ورود با نام کاربری و رمز شخصی به آدرس:

www.arak\_nezam.ir

۲-انتخاب گزینه ارجاع خودکار نظارت که به صورت چشمک زن در بالای صفحه و یا از منوی سمت راست قابل مشاهده و انتخاب می باشد.

۳-پس از ورود به فرم مذکور پروژه های فعال در صلاحیت هر مهندس قابل نمایش و مشاهده می باشد .

۴-رکورد مورد نظر را انتخاب ☑ و سپس آیکون انتخاب پروژه را از قسمت زیر جدول کلیک نمایید.

۵-جهت مشاهده افراد کاندید شده در این پروژه گزینه فلش ﴾ را کلیلک نموده که پس از آن لیست افراد و ضریب اولویت آن ها قابل مشاهده می باشد بنابراین اولویت هر مهندس در این قسمت قابل مشاهده است.

نکته۱: امکان کاندید شدن به مدت ۲۴ ساعت می باشد که چنانچه در رشته ای ، مهندسی کاندید نشود برای ۱۲ ساعت مجدد تمدید می گردد.

نکته۲: چنانچه در پروژه ای در ۲۴ ساعت اول ناظر معماری یا نقشه برداری کاندید نداشته باشد در ۱۲ ساعت دوم امکان کاندید شدن برای مهندس عمران فعال می گردد که باز هم اولویت با رشته مرتبط می باشد.

نكته ٣: انصراف تنها در ٢۴ ساعت اول و قبل از انتخاب ناظرين مقدور مي باشد.

نکته ۴ :ضریب اولویت پس از هر بار اجرای نرم افزار و تعیین ناظرین یک پروژه بروز رسانی می گردد.